## **General Ledger**

Last revised: 03/08/2022

©®NEOGOV 2022. Proprietary and Confidential

## **Table of Contents**

| Preface                                           | 2  |
|---------------------------------------------------|----|
| Overview                                          | 3  |
| Key General Ledger Steps                          | 3  |
| Journalize Pays                                   | 4  |
| Payroll Dashboard Journalize Pays                 | 5  |
| Reports Menu Journalize Pays                      | 7  |
| Journalize Pays Report Parameters                 | 9  |
| Journalize Pays Report Filters                    | 11 |
| Payroll G/L Distribution Report                   | 12 |
| Report Builder – Disbursement Register            | 12 |
| Standard Report – Payroll G/L Distribution Report | 15 |
| Report Entries                                    | 18 |
| Distribution Report Parameters                    | 18 |
| Distribution Report Filters                       | 19 |
| Create G/L Interface File                         | 20 |
| Report Builder – General Ledger History           | 20 |
| Standard Report – Create G/L Interface File       | 24 |
| G/L Interface File Parameter Descriptions         | 26 |
| Undo Payroll G/L                                  | 27 |
| Undo Payroll G/L Report Filters                   | 29 |
| Appendix                                          | 30 |
| System Behavior                                   | 30 |
| Page Code Search                                  | 30 |
| Required Parameters                               | 30 |

#### Preface

By making any change to this document, you agree that modifications and unchanged portions of the document are your sole responsibility, comply with legal and regulatory requirements, comply with the terms of the Service Agreement between you and NEOGOV, and you further agree to update the document as product changes are released reflecting the author of the changes.

#### **Overview**

ຳ

This guide is for authorized HR users processing payroll to General Ledger (G/L). The focus of this document is running the G/L process, running G/L Distribution reports, and creating the G/L interface file using the **Payroll Dashboard** and Menus.

**Important**: Your NEOGOV Implementation Consultant must complete the G/L interface setup before running the G/L process.

Contact your NEOGOV representative if you are unsure whether these steps are complete.

#### **Key General Ledger Steps**

| Step                                             | Summary Purpose                                                                                                    | Menu Path and Page Title                                                                                                    |
|--------------------------------------------------|----------------------------------------------------------------------------------------------------|----------------------------------------------------------------------------------------------------|
| Close                                            | <b>Closes the Pay Headers</b><br><b>Important</b> : This step must be<br>complete before running the G/L<br>process. | Menu Path: Processing > Pay > 7 –<br>Close<br>Page Title: Close a Pay Run<br>Page Code: UPCLOZ                                                                                                    |
| Journalize Pays<br>(Complete the G/L<br>Process) | Generates journal entries by fiscal period according to each pay period.                                             | Menu Path: Reports > GL<br>Distribute Pays > Journalize Pays<br>Page Title: Journalize Pays<br>Page Code: UPGL                                                                                                    |
| <u>G/L Distribution</u><br><u>Reports</u>        | Prints a list of payroll G/L<br>distributions.                                                                       | Menu Path: Reports > GL<br>Distribute Pays > Payroll G/L<br>Distribution Report PDF Version<br>or Payroll G/L Distribution Report<br>Excel Version<br>Page Title: Payroll G/L<br>Distribution Report<br>Page Code: RPGLP or RPGLX |

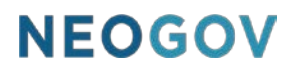

| <u>Create G/L</u><br><u>Interface File</u> | Generates the G/L interface file from Pay History information. | Menu Path: <b>Reports</b> > <b>GL</b><br><b>Distribute Pays</b> > <b>Create G/L</b><br><b>Interface File</b><br>Page Title: <b>Create G/L Interface</b><br><b>File</b> Page Code: <b>UPGLF</b> |
|--------------------------------------------|----------------------------------------------------------------|----------------------------------------------------------------------------------------------------|
|--------------------------------------------|----------------------------------------------------------------|----------------------------------------------------------------------------------------------------|

#### **Journalize Pays**

You may run the payroll **Journalize Pays (UPGL) (General Ledger (G/L))** process on a per pay run basis or on-demand basis. NEOGOV recommends that you run this process at the end of a month to send all journal entries of a fiscal period to G/L.

The **Journalize Pays (UPGL)** process allows you to pick up pay runs that have not been journalized up to and including the 'As of' date.

This process can be reversed by using the **<u>Undo Payroll G/L (UPGLUNDO)</u>** process.

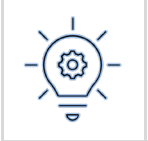

The **Post Payroll** toggle on the **Define G/L Accounts (IDGA)** page must be turned on for the G/L Account to be journalized by the **Journalize Pays (UPGL)** process.

Click the Journalize Pays link to run the G/L process from the **Payroll Dashboard**. You may also access this page from the **Reports** menu > **G/L Distribute Pays** > **Journalize Pays Employee Pays** or <u>search for **page code**</u> **UPGL**.

| NEOGOV 🖻 Payroll 🗸        |                                                                                 |                                      | UPGL |  |
|---------------------------|---------------------------------------------------------------------------------|--------------------------------------|------|--|
| Home Processing • Admin • | Reports                                                                         |                                      |      |  |
| Payroll Dashboard         | Employee Change Report<br>Payroll Structure                                     |                                      |      |  |
|                           | Taxation Requirements  Complete Frequency Employee Leaves Batch and Transaction | : BI-WEERLY Check Date: Dec 17, 2021 |      |  |
| Payroll Calendar          | Payroll Cycle<br>Disburse Pays                                                  | Reports                              |      |  |
| NOVEMBER                  | GL Distribute Pays  Journalize Pays Miscellaneous Payr Losse Boot PDF           | Current Pay Register                 |      |  |
| 28 Pay Period Starts BI-V | Report History Payroll G/L Distribution Report Exc                              | e Employee Related Changes           |      |  |
| 11 Pay Period Ends        | Journal Entries By Employee                                                     | Sundry Transactions                  |      |  |
| 15 Submit Payroll Last da | to process for the pay period.<br>Journalize Labor                              | Employee Leave Accruals              |      |  |
| .,                        | Undo Transaction/Labor G/L                                                      | Journalize Pays                      |      |  |
|                           |                                                                                 |                                      |      |  |

#### **Payroll Dashboard Journalize Pays**

To run the G/L process from the **Payroll Dashboard** with limited filters, do the following.

1. From the **Payroll Dashboard**, click the **Journalize Pays** link.

| Payroll Dashboard |                        |                          |   |
|-------------------|------------------------|--------------------------|---|
| Payroll Calendar  | Today is Dec 28, 2021. | Reports                  |   |
|                   |                        | Current Pay Register     | > |
|                   |                        | Employee Related Changes | > |
|                   |                        | Sundry Transactions      | > |
|                   |                        | Employee Leave Accruais  | > |
|                   |                        | Journalize Pays          | > |

- 2. NEOGOV displays the **Journalize Pays** window.
- 3. Select the Trial toggle of No or Yes

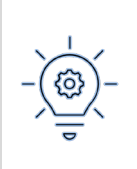

**Best Practice**: NEOGOV recommends running the process in **Trial** mode first by changing the **Trial** toggle to **Yes**.

After the process runs as a **Trial**, rerun the process with the **Trial** toggle set to **No**.

- 4. Journalized Pays default is Yes as NEOGOV recommends you trial the G/L process first.
- 5. Make <u>required</u> selections for:
  - <u>As of Date</u>
  - <u>G/L Company</u>
- 6. NEOGOV defaults to the current payroll in the **Payroll** parameter. Modify this parameter as needed.
- 7. Select the Pay Run.

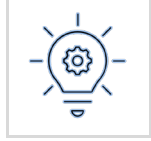

Use a **Person Code** to journalize individual employee pays.

- 8. Click the **Create Report** button.
  - Click **Cancel** to stop the activity and close the window.

| Journalize Pays                 | Cancel Create a report |
|---------------------------------|------------------------|
| Parameters<br>• Required fields |                        |
| Trial O No O Yes                | Person Code            |
| • As of Date 12/16/2021         |                        |
| • G/L Company<br>Q RUNWATERS    | Pay Run                |

#### **Reports Menu Journalize Pays**

To run the G/L process from the **Payroll Dashboard** with advanced filters, do the following.

Access this page From the **Payroll Dashboard**, click the **Home** menu link and go to the **Reports** menu > **GL Distribute Pays** > **Journalize Pays from the Payroll Dashboard** menu or <u>search for page code</u> UPGL.

| NEOGOV PR Payroll ~       |                        |                        |                         |                   | UPGL Y \varTheta |
|---------------------------|------------------------|------------------------|-------------------------|-------------------|------------------|
| Home Processing • Admin • | Reports                |                        |                         |                   |                  |
| Payrall Dachboard         | Employee Change Report |                        |                         |                   |                  |
| Fayroli Dasriboard        | Payroll Structure      | •                      |                         |                   |                  |
|                           | Taxation Requirements  | •                      |                         |                   |                  |
| Pay Period                | Employee Leaves        | •                      |                         |                   |                  |
| i uy i chou               | Batch and Transaction  | •                      |                         |                   |                  |
|                           | Payroll Cycle          | •                      |                         |                   |                  |
| Start a new pay batch     | Disburse Pays          | •                      |                         |                   |                  |
|                           | GL Distribute Pays     | Journalize Pays        | 7                       |                   |                  |
|                           | Miscellaneous          | Payroll G/L Distributi | on Re Journalize Pays   |                   |                  |
| Payroll Calendar          | Report History         | Payroll G/L Distributi | on Report Excel version | s                 |                  |
|                           |                        | Create G/L Interface   | File                    | Pay Register      |                  |
|                           |                        | Journal Entries By Er  | mployee                 |                   |                  |
|                           |                        | Undo GL                |                         | e Related Changes |                  |
|                           |                        | Journalize Labor       |                         |                   |                  |
|                           |                        | Undo Transaction/La    | ibor G/L                | ransactions       |                  |
|                           |                        |                        |                         |                   |                  |

- 1. Make <u>required</u> selections for:
  - As of Date
  - G/L Company
- 2. Make your selections for optional parameters and report filters.

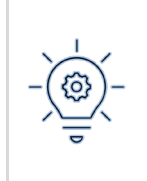

**Best Practice**: NEOGOV recommends running the process in **Trial** mode first by changing the **Trial** toggle to **Yes**.

After the process runs as a **Trial**, rerun the process with the **Trial** toggle set to **No**.

3. NEOGOV defaults to the current payroll in the **Payroll** parameter. Modify this parameter as needed.

#### 4. Click **Generate** to continue.

• **Reset**: Resets all filters to the original state.

| NEOGOV 🖻 Payr                   | vili 🗸           |            |                    |
|---------------------------------|------------------|------------|--------------------|
| Home Processing - Ac            | Imin • Reports • |            |                    |
| Journalize Pays (               | UPGL)            |            |                    |
| Criteria Run/Schedulir          | ng Options       |            |                    |
|                                 |                  |            |                    |
|                                 |                  |            |                    |
| REPORT PARAMETER                | RS               |            |                    |
| <ul> <li>G/L Company</li> </ul> | Q                |            |                    |
| As Of Date                      | 12/15/2021       |            |                    |
|                                 | ~                |            |                    |
| Overridden G/L Date             | 1<br>1111        |            |                    |
| Re-Journalize Only              | ~                |            |                    |
| Re-Journalize Date              |                  |            |                    |
| Trial                           | ~                |            |                    |
| Exception Level                 | 0-Exceptions 🗸   |            |                    |
| User Comment                    |                  |            |                    |
| REPORT FILTERS                  |                  |            |                    |
| Trial Run Person Code           | Q                |            |                    |
| Entity                          | Q                |            |                    |
| Payroll                         | Q                |            |                    |
| Pay Run                         | Q                |            |                    |
|                                 |                  |            |                    |
|                                 |                  | () Generat | e 🔄 Reset 🛞 Cancel |
|                                 |                  |            |                    |

#### **Journalize Pays Report Parameters**

The following lists the Journalize Pays parameters and their descriptions.

| Parameter          | Description                                                                                                    |  |
|--------------------|----------------------------------------------------------------------------------------------------|--|
| GL Company Code    | This parameter lists the <b>General Ledger Company</b> with pay to that is journalized. NEOGOV processes one G/L company at a time.                                                                                                    |  |
| As Of              | This parameter displays the date to journalize pays. NEOGOV uses this date to derive the fiscal period and pick up all pay runs, including this fiscal period.                                                                                                   |  |
| Trial              | Toggle <b>Yes</b> : NEOGOV creates the <b>Journal Entries</b> with <b>Journal Source = Trial Payroll G/L</b> .                                                                                                    |  |
|                    | This parameter allows <b>Payroll G/L Distribution Report</b><br>( <b>RPGLP and RPGLX</b> ) to print for verification. You may rerun<br>the <b>Journalized Pays (UPGL)</b> process.                                                                               |  |
|                    | Toggle No: NEOGOV creates the Journal Entries with<br>Journal Source = Payroll G/L. The Journalized Pays<br>(UPGL) process can't be rerun.                                                                                                    |  |
| Overridden GL Date | This parameter allows you to specify an overridden <b>GL Date</b> for the <b>Journalized Pays (UPGL)</b> run.                                                                                                    |  |
|                    | NEOGOV uses this date as the GL effective date for all journal<br>entries, excluding the re-journalizing pays. Use this parameter<br>to journalize pays to a different fiscal period instead of the<br><b>Pay Header's</b> original fiscal period.               |  |
|                    | For example, a prior fiscal period is closed, and some<br>adjustments must go into the current fiscal period. NEOGOV<br>does not use this date for re-journalizing entries; the re-<br>journalizing GL entries will use the <b>Re-journalize Date</b><br>prompt. |  |

-

| Re-Journalized Only | Toggle <b>Yes</b> : Indicates if the <b>Journalized Pays (UPGL)</b><br>process should pick up the pay runs, and <b>Pay Headers</b><br>marked with <b>Pay Run</b> stage and <b>Pay Header</b> stage <b>To-be</b><br><b>re-journalize</b> only. All other stages are not processed.                                                                                                    |  |  |  |
|---------------------|----------------------------------------------------------------------------------------------------|--|--|--|
| Re-Journalized Date | This parameter allows you to specify an overridden GL Date<br>for the re-journalized <b>Pay Headers</b> . In one <b>Journalized</b><br><b>Pays (UPGL)</b> run, NEOGOV processes all <b>Pay Headers</b> for a<br>qualified pay run, including the pay headers with Pay Header<br>Stage marked <b>To-be Re-journalized</b> , unless the <b>Re-<br/>journalize Only</b> toggle is <b>Yes</b> . |  |  |  |
|                     | NEOGOV uses this date for the re-journalized <b>Pay Headers</b><br>only. In contrast, the other pay headers use either the<br><b>Overridden GL Date</b> or the original <b>Pay Header Date</b> to<br>determine the fiscal period.                                                                                                    |  |  |  |
| Exception Level     | <ul> <li>The exception level (report message):</li> <li>0 - Exceptions Only (Default)</li> <li>DO NOT USE (NEOGOV Only):</li> </ul>                                                                                                    |  |  |  |
|                     | <ul> <li>1 - User Trace</li> <li>2 - Internal Level 2</li> <li>3 - Internal Level 3</li> <li>4 - Internal Level 4</li> <li>5 - Legislation</li> <li>6 - Internal Level 6</li> <li>7 - UserCalc Trace</li> <li>8 - Program Trace</li> <li>9 - Utility Trace</li> </ul>                                                                                                    |  |  |  |

-

Г

#### **Journalize Pays Report Filters**

The following lists the Journalize Pays report filters and their descriptions.

| Filter            | Description                                                                                   |
|-------------------|-----------------------------------------------------------------------------------------------|
| Trial Person Code | You may specify a list of employees for testing in Trial Run mode only.                       |
| Entity            | Limits the process to the <b>Entity</b> specified. You should select only one <b>Entity</b> . |
| Payroll           | The payroll code of the pays NEOGOV will journalize. You should select only one payroll code. |

#### **Payroll G/L Distribution Report**

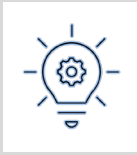

The **G/L Distribution Report** can be created on **Payroll G/L Distribution Report** (**RPGLP** or **RPGLX**) from the **Reports** menu, however NEOGOV recommends using the **Report Builder** when creating a more robust report.

#### **Report Builder – Disbursement Register**

To run the report, do the following.

1. From the Analytics & Reporting Dashboard go to Report Builder.

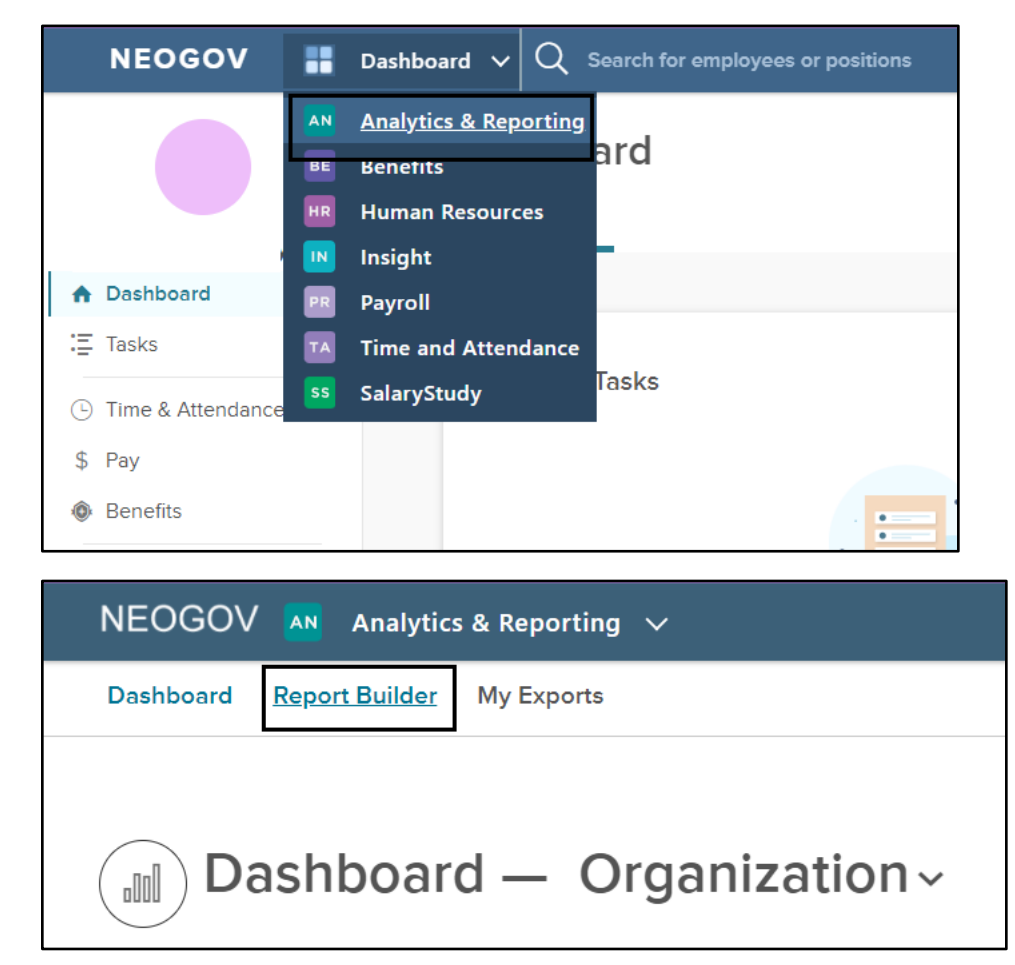

2. Click the Create Report button.

| Dashboard  | Report Builder  | My Exports | Provide Feedback | Training Videos 🛛 🍈 🗸 |
|------------|-----------------|------------|------------------|-----------------------|
| Repo       | ort Build       | er         |                  | Create Report         |
| Custom Rep | oort Standard R | eport      |                  |                       |
| Product    | ~               |            |                  | Q                     |

- 3. In the **Create Report** window scroll to **Payroll** in the left navigation menu.
- 4. Click **Disbursement Register**.
- 5. Click the **Create Report** button.
  - The Filters & Logic tab shows the standard filters for this report.

| Create Report ①                | 5 Cancel Create Report |
|--------------------------------|------------------------|
| Q Search Report Types          |                        |
| Benefits v                     |                        |
| Core HR 🗸                      |                        |
| 3 Payroll A                    |                        |
| Direct Deposit Setup           |                        |
| Disbursement Register 2        |                        |
| General Ledger History         |                        |
| Pay Calendar Details           |                        |
| Pay History - Amount           |                        |
| Pay History - Pay Line Details |                        |
| Pay Transactions               |                        |
| PC Set up                      |                        |
| Pending Pay Transactions       |                        |
|                                |                        |

- 6. Change record selection by focusing on Select records where...
- 7. From the drop-down menu you may choose to select the records for your report using:
  - all (default)
  - any
  - none
  - not all
- 8. Add filters or a filter group by focusing on **Select records where...** Click **Add Filter** or **Add Filter Group**.

| Fliters & Log | IC ① Calculated Fields ①     |   |            |                  |
|---------------|------------------------------|---|------------|------------------|
| Select record | all v of the following apply | 8 | Add Filter | Add Filter Group |
|               | none<br>not all              |   |            |                  |
|               |                              |   |            |                  |
|               |                              |   |            |                  |

- 9. Change, **Disable**, or **Delete** default filters using the drop-down menus and links. Defaults:
  - Pay Headers -> Check Date, within today, and
  - Assignment -> Prime Assignment, is true

10. Click **Save**, or **Save & Run** (if you are ready to run the report).

|                                  | 10 <u>Close</u> Save Save & Run Report |  |
|----------------------------------|----------------------------------------|--|
| <                                | siculated Fields ①                     |  |
| Select records where all v of th | following apply                        |  |
| Disbursements -> Check Date      | within today V Disable Delete          |  |
| Identity >                       | today                                  |  |
| Employments >                    | this week                              |  |
| Disbursements >                  | last week                              |  |
| Direct Deposits >                | this month                             |  |
| Checks >                         | previous month                         |  |
|                                  | this year                              |  |
|                                  | last year                              |  |
|                                  | after                                  |  |
|                                  | before                                 |  |
|                                  | is equal to                            |  |
|                                  | Is between                             |  |
|                                  | In last n days                         |  |
|                                  | In last n months                       |  |
|                                  | Is null                                |  |
|                                  | Is not null                            |  |
|                                  |                                        |  |

- 11. Enter the **Report Name**.
- 12. Enter a **Description**.

- 13. Use the radio buttons to select whether the report will be available to anyone (**Public**) or only you (**Private**).
- 14. Click Save.

|            | Save Report                         |
|------------|-------------------------------------|
| 1          | Report Name *                       |
| wher       | Untitled Report                     |
| -> Cr (12) | Description                         |
| nmer       |                                     |
|            |                                     |
|            | 13   Private   Public               |
| data       | 14 Cancel Save                      |
| ▲ First Na | me 💠 Last Name 💠 Middle Name 💠 Unit |

- 15. Click View Report.
- 16. To export the report, click the **Export** button and select **Export as XLS** or **Export as CSV**.

| Provid | le Feedback Tra | ining Videos 🛛 🌀 🗸 |
|--------|-----------------|--------------------|
| Edit   | Export          | Subscription       |
|        | Export as XLS   |                    |
|        | Export as CSV   |                    |
|        |                 |                    |
|        |                 |                    |

#### **Standard Report – Payroll G/L Distribution Report**

The **Payroll G/L Distribution Report (RPGLP** or **RPGLX)** prints a list of payroll G/L distributions.

This report is run after the **Journalize Pays (UPGL)** process to verify the journal entries. The **Execution ID** is an essential key to producing the report.

Access this page From the **Payroll Dashboard**, click the **Home** menu link and go to the **Reports** menu > **G/L Distribute Pays** > **Payroll G/L Distribution Report PDF** or **Payroll G/L Distribution Report Excel**.

You may also search for page code RPGLP or RPGLX.

- Access the **Payroll G/L Distribution Report (RPGLP)** page to print a PDF report.
- Access the **Payroll G/L Distribution Report (RPGLX)** page to print an Excel report.

| NEOGOV 🖪 Payroll 🗸        |                        |                                               |                                 | RPGL 🗸 | ⊕ ← |
|---------------------------|------------------------|-----------------------------------------------|---------------------------------|--------|-----|
| Home Processing • Admin • | Reports -              |                                               |                                 |        |     |
| Payrall Dashbaard         | Employee Change Report |                                               |                                 |        |     |
| Payroli Dashboard         | Payroll Structure      |                                               |                                 |        |     |
|                           | Taxation Requirements  |                                               |                                 |        |     |
| Pay Period                | Employee Leaves        |                                               |                                 |        |     |
| i uy i chou               | Batch and Transaction  |                                               |                                 |        |     |
|                           | Payroll Cycle          |                                               |                                 |        |     |
| Start a new pay batch     | Disburse Pays          |                                               |                                 |        |     |
|                           | GL Distribute Pays     | Journalize Pays                               |                                 |        |     |
|                           | Miscellaneous          | Payroll G/L Distribution Report PDF version   |                                 |        |     |
| Payroll Calendar          | Report History         | Payroll G/L Distribution Report Excel version | Payroll G/L Distribution Report |        |     |
|                           |                        | Create G/L Interface File                     | av Begister                     |        |     |
|                           |                        | Journal Entries By Employee                   |                                 |        |     |
|                           |                        | Undo GL                                       | e Related Changes               |        |     |
|                           |                        | Journalize Labor                              | -                               |        |     |
|                           |                        | Undo Transaction/Labor G/L                    | ransactions                     |        |     |
|                           |                        |                                               | 2                               |        |     |

To run the report, do the following.

- 1. Make <u>required</u> selections for **G/L Company Code**.
- 2. Make your selections for optional parameters and report filters.
- 3. Click **Generate** to continue.
  - **Reset**: Resets all filters to the original state.

| NEOGOV 🖪 Payr          | NEOGOV 🚾 Payroll 🗸 RPGL 🗸 😔 🔶       |                     |                |   |            |                |  |        |  |
|------------------------|-------------------------------------|---------------------|----------------|---|------------|----------------|--|--------|--|
| Home Processing - Ad   | Home Processing • Admin • Reports • |                     |                |   |            |                |  |        |  |
| Payroll G/L Distrib    | oution Report (RP                   | GLP)                |                |   |            |                |  | Report |  |
| Criteria Run/Schedulin | ig Options                          |                     |                |   |            |                |  |        |  |
|                        |                                     |                     |                |   |            |                |  |        |  |
| REPORT PARAMETE        | RS                                  | _                   |                |   |            |                |  |        |  |
| G/L Company Code       | Q                                   | From Execution ID   |                | ۹ |            |                |  |        |  |
| Entity                 | ٥                                   | Posted Execution ID |                | ٩ |            |                |  |        |  |
| Payroll                | Q                                   | Costed Execution ID |                | ٩ |            |                |  |        |  |
| From Fiscal Period     | Q                                   | Print in Detail     | ~              |   |            |                |  |        |  |
| Up to Fiscal Period    | Q                                   | Exception level     | 0-Exceptions v |   |            |                |  |        |  |
| From Pay Issue Date    | 111                                 | User Comment        |                |   |            |                |  |        |  |
| To Pay Issue Date      |                                     |                     |                |   |            |                |  |        |  |
| REPORT FILTERS         |                                     |                     |                |   |            |                |  |        |  |
| Pay Number             | Q                                   |                     |                |   |            |                |  |        |  |
| Pay Run Number         | Q                                   |                     |                |   |            |                |  |        |  |
| Journal Source         | Q                                   |                     |                |   |            |                |  |        |  |
| Journal Type           | Q                                   |                     |                |   |            |                |  |        |  |
| Person                 | Q                                   |                     |                |   |            |                |  |        |  |
|                        |                                     |                     |                |   | O Generate | Reset S Cancel |  |        |  |
|                        |                                     |                     |                |   |            |                |  |        |  |

#### **Report Entries**

NEOGOV lists the following report entries on the **Payroll G/L Distribution Report**:

- Fiscal Total: The total includes all movement of money with all DR and CR (Debit and Credit) entries. The Fiscal Total contains each DR and CR column from the Account Subtotal of all Distribution Codes within the same Distribution Code.
- Account Subtotal: The total of all money movement within that Distribution code.
- Account Total: The total DR and Total CR for that **Distribution Code**. This Account **Total** is the actual money that should affect that **Distribution Code**.
- **Fiscal Net Total**: The total for the fiscal period by journal type after **DR** and **CR**. This amount contains the **Account Total** sums from all **Distribution Codes**.

#### **Distribution Report Parameters**

| Parameter           | Description                                                                                               |
|---------------------|----------------------------------------------------------------------------------------------------|
| G/L Company Code    | Limits the report to the defined <b>G/L company code</b> .                                                |
| Entity              | Limits the report to the defined <b>Entity</b> .                                                          |
| Payroll             | Limits the report to the defined payroll.                                                                 |
| From Fiscal Period  | Limits the report to the defined start date of the fiscal period.                                         |
| Up to Fiscal Period | Limits the report to the defined end date of the fiscal period.                                           |
| From Pay Issue Date | Limits the report to the defined Pay Issue start date.                                                    |
| To Pay Issue Date   | Limits the report to the defined Pay Issue end date.                                                      |
| From Execution ID   | An Execution ID of an updated GL Interface run generates<br>Journal Entries to the General Ledger system. |
| Posted Execution ID | An Execution ID of an updated GL Interface run generates<br>Journal Entries to the General Ledger system. |

The following lists the **Journalize Pays** parameters and their descriptions.

| Costed Execution ID | An Execution ID of an updated GL Interface run that generates Journal Entries to the Financial Cost Module                                                                                                    |  |  |
|---------------------|----------------------------------------------------------------------------------------------------|--|--|
| Print in Detail     | Toggle <b>Yes</b> : NEOGOV displays the journal entry details on the report. Otherwise, no details are displayed.                                                                                                    |  |  |
| Exception Level     | <ul> <li>The exception level (report message):</li> <li>0 - Exceptions Only (Default)</li> </ul>                                                                                                    |  |  |
|                     | DO NOT USE (NEOGOV Only):                                                                                                    |  |  |
|                     | <ul> <li>1 - User Trace</li> <li>2 - Internal Level 2</li> <li>3 - Internal Level 3</li> <li>4 - Internal Level 4</li> <li>5 - Legislation</li> <li>6 - Internal Level 6</li> <li>7 - UserCalc Trace</li> <li>8 - Program Trace</li> <li>9 - Utility Trace</li> </ul> |  |  |
| User Comment        | Users can add a comment that will appear in the header of all report pages.                                                                                                    |  |  |

#### **Distribution Report Filters**

The following lists the **Distribution Report** filters and their descriptions.

| Filter         | Description                                                                                                    |
|----------------|----------------------------------------------------------------------------------------------------|
| Pay Number     | Limits the report to the defined pay numbers. The pay number<br>is the unique number assigned to each pay header created for<br>an employee. |
| Pay Run Number | Limits the report to the defined pay run numbers.                                                                                            |
| Journal Source | Limits the report to the defined journal source(s).                                                                                          |

| Journal Type | Limits the report to the defined journal type(s). |  |
|--------------|---------------------------------------------------|--|
| Person       | Limits the report to the defined people.          |  |

#### **Create G/L Interface File**

NEOGOV provides the capability for users to generate **G/L** and **COST** interface files from **Pay History** information of the **Pay Headers** and the associated information such as **Pay Lines**, **Pay Line Details**, **Pay Amounts** of the **Journal Entries**.

Run the process when you need an interface file for an external general ledger system.

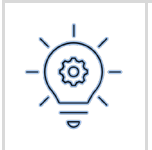

The G/L interface file can be created on <u>Create G/L Interface (UPGLF)</u> from the **Reports** menu, however NEOGOV recommends using the **Report Builder** when creating a more robust **G/L Interface** file.

#### **Report Builder – General Ledger History**

To run the report, do the following.

1. From the Analytics & Reporting Dashboard go to Report Builder.

|    | NEOGOV            |    | Dashboard 🗸     | Q             | Search for employees or positions |
|----|-------------------|----|-----------------|---------------|-----------------------------------|
|    |                   | AN | Analytics & Rep | <u>orting</u> | ard                               |
|    |                   | BE | Benefits        |               | ara                               |
|    |                   | HR | Human Resourc   | es            |                                   |
|    |                   | IN | Insight         |               | -                                 |
| ♠  | Dashboard         | PR | Payroll         |               |                                   |
| 這  | Tasks             | ТА | Time and Atten  | dance         |                                   |
| Ŀ  | Time & Attendance | SS | SalaryStudy     |               | Tasks                             |
| \$ | Pay               |    |                 |               |                                   |
| ٩  | Benefits          |    |                 |               |                                   |

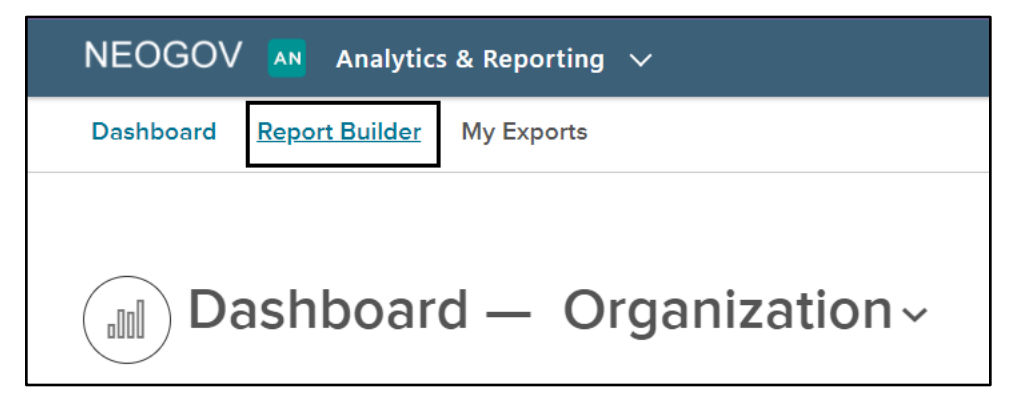

#### 2. Click the **Create Report** button.

| Dashboard  | Report Builder | My Exports | Provide Feedback | Training Videos 👩 🗸 |
|------------|----------------|------------|------------------|---------------------|
| Repo       | rt Build       | er         |                  | Create Report       |
| Custom Rep | ort Standard R | eport      |                  |                     |
|            |                |            |                  |                     |
| Product    | $\sim$         |            |                  | Q                   |

- 3. In the **Create Report** window scroll to **Payroll** in the left navigation menu.
- 4. Click General Ledger History.
- 5. Click the **Create Report** button.
  - The Filters & Logic tab shows the standard filters for this report.

| t Create Report 🛈                                                                                                    |                                                                                                    | c                                             | Cancel Create Report | с    |
|----------------------------------------------------------------------------------------------------|----------------------------------------------------------------------------------------------------|-----------------------------------------------|----------------------|------|
| t Q Search Report Types<br>Benefits ~<br>Core HR ~                                                                      | General Ledger History<br>General ledger history details<br>These are the following entities within this report type: |                                               |                      |      |
| Direct Deposit Setup<br>Disbursement Register<br>General Ledger History<br>Pay Calendar Details<br>Pay History - Amount | ldentity<br>Assignment<br>Pay Headers                                                                                 | Employments<br>Assignment Details<br>Journals |                      | Acti |

- 6. Change record selection by focusing on **Select records where...**
- 7. From the drop-down menu you may choose to select the records for your report using:
  - all (default)
  - any
  - none
  - not all
- 8. Add filters or a filter group by focusing on **Select records where...** Click **Add Filter** or **Add Filter Group**.

| 5                                                                                                    | Provide Feedback Training Videos 👩 🗸           |
|----------------------------------------------------------------------------------------------------|------------------------------------------------|
|                                                                                                    | Close Save Save & Run Report                   |
| <ul> <li>∧ Filters &amp; Logic ① Calculated Fields ①</li> <li>Select record Pere all ∨ of the following apply</li> </ul> | 8 Add Filter Add Filter Group                  |
| all all today v<br>and Assignment v none is true v                                                                       |                                                |
| Preview                                                                                                    | Update Preview Automatically Remove all fields |

- 9. Change, **Disable**, or **Delete** default filters using the drop-down menus and links. Defaults:
  - Pay Headers -> Check Date, within today, and
  - Assignment -> Prime Assignment, is true
- 10. Click **Save**, or **Save & Run** (if you are ready to run the report).

| My Expo      | orts                                              |                                                                           |                      |             |         | Prov       | vide Feedback      | raining Videos 🛛 🔘 🗸 |
|--------------|---------------------------------------------------|---------------------------------------------------------------------------|----------------------|-------------|---------|------------|--------------------|----------------------|
|              |                                                   |                                                                           |                      |             |         | 10 5.0     | se Save            | Save & Run Report    |
| <            | ∧ Filters & Logic ①                               | Calculated                                                                | Fields               |             |         |            |                    |                      |
| Deselect All | Select records where all Pay Headers -> Check Dat | <ul> <li>of the following ap</li> <li>e </li> <li>within today</li> </ul> | ply                  |             |         |            |                    |                      |
| ×<br>×       | Identity > im                                     | ne Assignment V                                                           | is true 🗸            |             |         |            |                    |                      |
| ~            | Employments >                                     |                                                                           |                      |             |         |            |                    |                      |
| ~            | Assignment > Assignment Details >                 |                                                                           |                      |             |         |            |                    |                      |
|              | 9 Pay Headers ><br>Journals >                     | Check Date                                                                |                      |             |         |            |                    |                      |
|              | Pr<br>It displays sample data only. T             | Pay Period<br>Pay Period End Date                                         | ave and run reports. |             |         | Update Pre | view Automatically | Remove all fields    |
|              | Person Code 🔺 Fi                                  | Pay Period Start Date<br>PayHeader ID                                     | .ast Name 🗘 🗘        | Middle Name | \$ Unit | \$ Group   | 🗘 🛛 Pay Pe         | eriod 🗘 Chee         |
| Preview      |                                                   |                                                                           |                      |             |         |            |                    |                      |

11. Enter the **Report Name**.

#### 12. Enter a **Description**.

- 13. Use the radio buttons to select whether the report will be available to anyone (**Public**) or only you (**Private**).
- 14. Click Save.

|       | Save Report                                 |   |
|-------|---------------------------------------------|---|
| & Lo  | 11 Report Name *                            |   |
| wher  | Untitled Report                             |   |
| -> Ch | 12 Description                              |   |
| nmer  |                                             |   |
|       |                                             |   |
|       | 13  Private  Public                         |   |
| data  | 14 Cancel Save                              |   |
| Gala  |                                             | _ |
| -     | First Name 💠 Last Name 💠 Middle Name 💠 Unit |   |

- 15. Click View Report.
- 16. To export the report, click the **Export** button and select **Export as XLS** or **Export as CSV**.

| Provid | e Feedback    | raining Videos 🛛 🌀 🗸 |
|--------|---------------|----------------------|
| Edit   | Export        | Subscription         |
|        | Export as XLS |                      |
|        | Export as CSV |                      |
|        |               |                      |
|        |               |                      |

#### **Standard Report – Create G/L Interface File**

When running this process in **Non-Trial** mode, NEOGOV marks all **Pay Headers** and **Pay Lines** as **Journalized**.

Access this page From the **Payroll Dashboard**, click the **Home** menu link and go to the **Reports** menu > **G/L Distribute Pays** > **Create G/L Interface File**.

You may also search for **<u>page code</u> UPGLF**.

| NEOGOV 🖪 Payroll 🗸        |                        |                                                       | • |
|---------------------------|------------------------|-------------------------------------------------------|---|
| Home Processing • Admin • | <u>Reports</u>         | ~                                                     |   |
| Payroll Dashboard         | Employee Change Report |                                                       |   |
| Fayron Dashboard          | Payroll Structure      |                                                       |   |
|                           | Taxation Requirements  |                                                       |   |
| Pay Period                | Employee Leaves        |                                                       |   |
|                           | Batch and Transaction  |                                                       |   |
|                           | Payroll Cycle          |                                                       |   |
| Start a new pay batch     | Disburse Pays          |                                                       |   |
|                           | GL Distribute Pays     | Journalize Pays                                       |   |
|                           | Miscellaneous          | Payroll G/L Distribution Report PDF version           |   |
| Payroll Calendar          | Report History         | Payroll G/L Distribution Report Excel version         |   |
|                           |                        | Create G/L Interface File                             |   |
|                           |                        | Journal Entries By Employee Create G/L Interface File |   |
|                           |                        | Undo GL e Related Changes                             |   |
|                           |                        | Journalize Labor                                      |   |
|                           |                        | Undo Transaction/Labor G/L ransactions                |   |
|                           |                        |                                                       |   |

To run the report, do the following:

- 1. Make <u>required</u> selections for the **G/L Company Code** assigned to your company.
  - Contact your NEOGOV representative to determine your **G/L Company Code**
- 2. Make your selections for optional parameters and report filters.
- 3. Click **Generate** to continue.
  - **Reset**: Resets all filters to the original state.

| Processing -      | Admin - Reports    | 5 •   |                      |                 |   |   |
|-------------------|--------------------|-------|----------------------|-----------------|---|---|
| eate G/L Inte     | rface File (U      | PGLF) |                      |                 |   |   |
| REPORT PARAME     | TERS               |       | _                    |                 |   |   |
| • G/L Compar      | у                  | Q     | Cost Format          |                 | Q |   |
| From Fiscal Perio | d                  | Q     | Cost File Name       |                 |   |   |
| To Fiscal Perio   | d                  | Q     | Write/Append to Cost | Write to File 🗸 |   |   |
| Summarize Optic   | n 🗸 🗸              |       | External G/L Info    |                 |   |   |
| Re-Interface On   | ly 🗸               |       | Trial                | ~               |   |   |
| G/L Form          | at                 | Q     | Exception Level      | 0-Exceptions ~  |   |   |
| G/L File Nan      | e                  |       | User Comment         |                 |   |   |
| Write/Append to G | /L Write to File 🗸 |       |                      |                 |   |   |
| REPORT FILTERS    |                    |       |                      |                 |   |   |
| Person            |                    | Q     |                      |                 |   |   |
| Entity            |                    | Q     |                      |                 |   |   |
| Payroll           |                    | Q     |                      |                 |   |   |
| Pay Run           |                    | Q     |                      |                 |   |   |
| rom Execution ID  |                    | Q     |                      |                 |   |   |
| Journal Source    |                    | Q     |                      |                 |   |   |
| Journal Type      |                    | Q     |                      |                 |   |   |
| Vendor            |                    | Q     |                      |                 |   |   |
|                   |                    |       |                      |                 |   | 1 |
|                   |                    |       |                      |                 |   |   |

#### **G/L Interface File Parameter Descriptions**

| The followina | lists the | Journalize | Pavs  | parameters | and | their  | descript | tions. |
|---------------|-----------|------------|-------|------------|-----|--------|----------|--------|
| The following | inses the | Journanze  | i uyu | parameters | unu | circii | ucocrip  |        |

| Parameter                  | Description                                                                                                    |
|----------------------------|----------------------------------------------------------------------------------------------------|
| GL Company Code            | GL Company used for NEOGOV to journalize the pay.                                                                                                    |
| From Fiscal Period         | This parameter allows you to specify a beginning Fiscal Period used to qualify the Journal Entries.                                                                         |
| Up to Fiscal Period        | This parameter allows you to specify an ending Fiscal Period used to qualify the Journal Entries.                                                                           |
| Re-Interface Only          | Toggle <b>Yes</b> : Indicates the process should pick up pay runs and pay headers marked with <b>Pay Run</b> and <b>Pay Header</b> stage as <b>To-be re-interface</b> only. |
|                            | All other stages are not processed. Use this toggle to negate the previously sent journal entries.                                                                          |
| GL Format                  | Only those reports of the format G/L Interface will display. Choose from the report formats created.                                                                        |
| GL File Name               | Enter the name of the file that NEOGOV creates in the interface directory.                                                                                                  |
| Write or Append to         | Toggle <b>Write to File</b> : Overwrites an existing file.                                                                                                    |
| GL file.                   | Toggle <b>Append to File</b> : Appends an existing file.                                                                                                    |
| Cost File Name             | Enter the name of the file that NEOGOV creates in the interface directory.                                                                                                  |
|                            | Use this field for the Financial Costing module.                                                                                                    |
| Write or Append to<br>Cost | Toggle <b>Write to File</b> : Overwrites an existing cost.<br>Toggle <b>Append to File</b> : Appends an existing cost.                                                      |
| Trial                      | Toggle <b>Yes</b> : NEOGOV creates the <b>Journal Entries</b> with <b>Journal</b><br><b>Source = Trial Payroll G/L</b> .                                                    |

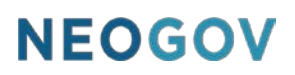

|                 | This parameter allows <b>Payroll G/L Distribution Report (RPGLP and</b><br><b>RPGLX)</b> to print for verification. You may rerun the <b>Journalized Pays</b><br><b>(UPGL)</b> process.<br>Toggle No: NEOGOV creates the <b>Journal Entries</b> with <b>Journal</b><br><b>Source = Payroll G/L</b> . The <b>Journalized Pays (UPGL)</b> process can't<br>be rerun.                             |
|-----------------|----------------------------------------------------------------------------------------------------|
| Exception Level | <ul> <li>The exception level (report message):</li> <li>0 - Exceptions Only (Default)</li> <li>DO NOT USE (NEOGOV Only):</li> <li>1 - User Trace</li> <li>2 - Internal Level 2</li> <li>3 - Internal Level 3</li> <li>4 - Internal Level 4</li> <li>5 - Legislation</li> <li>6 - Internal Level 6</li> <li>7 - UserCalc Trace</li> <li>8 - Program Trace</li> <li>9 - Utility Trace</li> </ul> |
| User Comment    | This parameter holds the user-supplied comment, which will appear in the header of all report pages.                                                                                                    |

#### **Undo Payroll G/L**

Undo or reverse the Journalized Pays process using the **Undo Payroll G/L Undo (UPGLUNDO)** process.

Access the **Undo GL** page from the **Payroll Dashboard** and the **Reports** menu > **G/L Distribute Pays** > **Undo GL** or <u>search for **page code**</u> **UPGLUNDO**.

Note the following information prior to completing the undo process.

- When **Undo Payroll G/L Undo (UPGLUNDO)** is run, the **Undo Option** indicates how to change the **Pay Run** and **Pay Headers Stage**, the **Pay Headers Journalized** and **Journalized Fund Toggle** will be turn **OFF**.
- After Undo Payroll G/L Undo (UPGLUNDO), you may view the Pay Run on View Pay Run Information (IPVP) page, the Pay Run Stage and Pay Header Stage are updated.

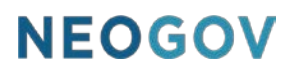

- On the **Maintain Employee Pays (IPPH) Journalized** tab, the **Original** and **Negated** journal entries are displayed:
  - After Undo Payroll G/L Undo (UPGLUNDO), Journalize Pays (UPGL) will rejournalize Pay Run and Pay Headers with Stage: 85-To be re-journalized

To undo **Journalized Pays**, complete the following steps.

- 1. Make the required selections:
  - G/L Company
  - Undo Option
  - Exception Level (default 0-Exceptions Only)
- 2. Change the <u>optional filters</u>.
- 3. Click Generate.

| NEOGOV 🖪 Pag        | yroli 🗸                                        |                        |                |  |  |  |  |  |
|---------------------|------------------------------------------------|------------------------|----------------|--|--|--|--|--|
| Home Processing + A | Home Processing - Admin - Reports -            |                        |                |  |  |  |  |  |
| Undo Payroll G/     | Undo Payroll G/L (UPGLUNDO)                    |                        |                |  |  |  |  |  |
|                     |                                                |                        |                |  |  |  |  |  |
|                     |                                                |                        |                |  |  |  |  |  |
| Criteria Run/Schedu | ling Options                                   |                        |                |  |  |  |  |  |
|                     |                                                |                        |                |  |  |  |  |  |
|                     |                                                |                        |                |  |  |  |  |  |
| REPORT PARAMET      | TERS                                           |                        |                |  |  |  |  |  |
| G/L Company         | Q                                              | From Pay Number        |                |  |  |  |  |  |
| Entity              | RUNWATERS                                      | To Pay Number          |                |  |  |  |  |  |
| Undo Option         | ~                                              | Remove Labor G/L       | ~              |  |  |  |  |  |
| From Pay Period     | Undo for UPGL Re-run<br>Undo for Re-journalize | Retain Original G/L    | ~              |  |  |  |  |  |
| To Pay Period       | Undo for UPGLF only                            | Remove Prev Retain G/L | ~              |  |  |  |  |  |
| From Fiscal Period  | Q                                              | Trial                  | ~              |  |  |  |  |  |
| To Fiscal Period    | Q                                              | Exception Level        | 0-Exceptions 🗸 |  |  |  |  |  |
|                     |                                                | User Comment           |                |  |  |  |  |  |
| REPORT FILTERS      |                                                |                        |                |  |  |  |  |  |
| Person              | Q                                              |                        |                |  |  |  |  |  |
| Payroll             | Q                                              |                        |                |  |  |  |  |  |
| Pay Run             | Q                                              |                        |                |  |  |  |  |  |
| Pay Number          | Q                                              |                        |                |  |  |  |  |  |
| Undo Execution ID   | Q                                              |                        |                |  |  |  |  |  |
|                     |                                                |                        |                |  |  |  |  |  |

#### **Undo Payroll G/L Report Filters**

The following lists the **Undo Payroll G/L** report filters and their descriptions.

| Filter                | Description                                                                                                    |
|-----------------------|----------------------------------------------------------------------------------------------------|
| G/L Company           | Allows you to select the G/L company associated with this report.                                                                                                    |
| Undo Option           | Allows you to select a <b>G/L Undo</b> option.                                                                                                    |
| From/To Period        | Only pay headers that fall within these period dates will be processed.                                                                                                    |
| From/To Fiscal Period | Only pay headers that fall between these two pay numbers will be included in the report.                                                                                                    |
| Remove Labor G/L      | Toggle <b>Yes</b> : Labor GL journal entries are removed.<br>Toggle <b>No</b> : Labor GL journal entries are not removed.<br>If <b>Labor GL</b> journal entries exist for a <b>Pay Header</b> after the<br><b>UPLG</b> run, do not remove these entries for <b>UPGL</b> run.           |
| Retain Original G/L   | Retain the original GL to reverse from the <b>General Ledger</b> system when re-sending the re-journalized journal entries.<br>Toggle <b>Yes</b> : Original GL journal entries will be retained.<br>Toggle <b>No</b> : Original GL journal entries will not be retained, just removed. |
| Remove Prev Retain    | Toggle Yes: Prev Retain GL journal entries are removed.<br>Toggle No: Prev Retain GL journal entries are not removed.                                                                                                    |

#### Appendix

#### **System Behavior**

#### **Page Code Search**

Each page within NEOGOV has a searchable **Page Code**. Most pages are linked in the top menu navigation of each module or from the **Dashboard**. To access a specific **page code**:

- 1. Locate the **page code search** bar at the top right of your screen (next to your name).
- 2. Use the drop-down menu to view all **page codes** or enter a specific **page code** in the **search** bar.
- 3. Click the **arrow** next to the **search** bar or use **Enter** to access the page on your keyboard.
  - When multiple versions of the page code or similar page codes are available, NEOGOV displays a pop-up window with a list of page code selections.
  - When the **page code** does not exist, NEOGOV displays a pop-up window with a warning.

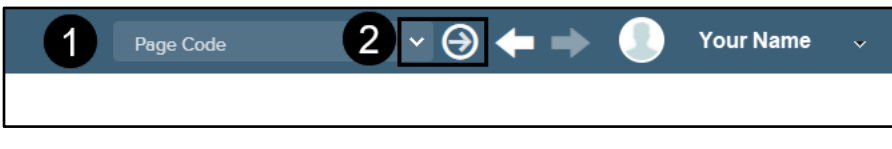

1: Page Code Search bar, 2: Drop-Down and Search

#### **Required Parameters**

The red \* indicates the required data.

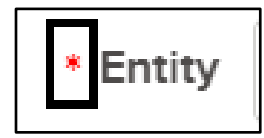

Required Data Example